| CUSTOMER<br>SATISFACTION<br>QUICK RESPONSE<br>DISTABUTION<br>JUST IN TIME<br>WAREPOUSING<br>ENTERPRISE<br>INTEGRATION                                                                         | Logistics<br>Software<br>nternational                                                                                            | Logistics Sol<br>Supply Chai<br>Microsoft<br>GOLD CERTIFIED<br>Partner                       | utions Provider<br>to<br>n Management<br>Mobility Solutions<br>ISV/Software Solutions<br>Business Process and Integration | Suite 9.2, Level 1<br>Zenith Business Centre<br>6 Reliance Drive<br>Tuggerah NSW 2259<br>Australia<br>Tel: +61 2 4351 3500<br>Email: <u>support@lsi.net.au</u><br>Web site: <u>www.lsi.net.au</u><br>ABN: 33 414 337 680 |  |  |  |
|----------------------------------------------------------------------------------------------------|----------------------------------------------------------------------------------------------------|----------------------------------------------------------------------------------------------|----------------------------------------------------------------------------------------------------|----------------------------------------------------------------------------------------------------|--|--|--|
| iSupply software application - release advice - version 9.59.1.1                                                                                                    |                                                                                                    |                                                                                              |                                                                                                    |                                                                                                    |  |  |  |
| Prerequisites - iSupply<br>iSupply version 9.58.1.1                                                                                                    | Ł                                                                                                    | <u>Pre</u><br>Mic                                                                            | erequisites - iSupplyR<br>rosoft .NET Compact Fra                                                                         | <b>E</b><br>amework 3.5                                                                                                    |  |  |  |
| Microsoft .NET Framewor<br>Microsoft Report Viewer<br>SAP Crystal Reports Run                                                                                                    | rk 4.0<br>2010 SP1<br>time Engine for                                                                                            | .NET Framework 4                                                                             |                                                                                                    |                                                                                                    |  |  |  |
| Microsoft .NET Framewor<br>Microsoft Report Viewer<br>SAP Crystal Reports Run<br>iSupply release and ve                                                                                       | rk 4.0<br>2010 SP1<br>time Engine for<br><b>ersion details</b>                                                                   | .NET Framework 4                                                                             |                                                                                                    |                                                                                                    |  |  |  |
| Microsoft .NET Framewor<br>Microsoft Report Viewer<br>SAP Crystal Reports Run<br>iSupply release and ve<br>iSupply version:                                                                   | rk 4.0<br>2010 SP1<br>time Engine for<br>ersion details<br>9.59.1.1                                                              | .NET Framework 4                                                                             |                                                                                                    |                                                                                                    |  |  |  |
| Microsoft .NET Framewor<br>Microsoft Report Viewer<br>SAP Crystal Reports Run<br><b>iSupply release and ve</b><br>iSupply version:<br>Release status:                                         | rk 4.0<br>2010 SP1<br>time Engine for<br>ersion details<br>9.59.1.1<br>General rele                                              | .NET Framework 4                                                                             | _                                                                                                    |                                                                                                    |  |  |  |
| Microsoft .NET Framewor<br>Microsoft Report Viewer<br>SAP Crystal Reports Run<br>iSupply release and ve<br>iSupply version:<br>Release status:<br>Applications released:<br>This release must | rk 4.0<br>2010 SP1<br>time Engine for<br>ersion details<br>9.59.1.1<br>General rele<br>iSupply, iSu<br>be installed to<br>instal | .NET Framework 4<br>ease<br>pplyWeb, iSupplyRF<br>o the test environ<br>allation to the live | ment and user accept<br>environment                                                                                       | ance tested before                                                                                                    |  |  |  |

Release inclusions and notes

Code

Job-no

Details/remarks

| 022079              | AZ            | Create Pick Slips<br>Add option to create a pick slip for each zone (zone picking)<br>iSupply, iSupplyRF                                         |                                                                                                    |  |  |
|---------------------|---------------|----------------------------------------------------------------------------------------------------|----------------------------------------------------------------------------------------------------|--|--|
| 022081              | AZ            | Create Pick Slip - Stock Allocation Process<br>Configurable prioritisation of UOM allocation across warehouse zones<br>iSupply, eCS              |                                                                                                    |  |  |
| 022092              | TA            | Build Manifests<br>Add account and payer columns to data grid<br>iSupply                                                                         |                                                                                                    |  |  |
| 022093              | LS            | Bin relocation<br>Add bin relocation app to Android<br>iSupply, iSupplyMobile, iSupplyRESTServices                                               |                                                                                                    |  |  |
| 022097              | AZ            | Max items per bi<br>Add configuration<br>iSupply, iSupplyF                                                                                       | Max items per bin<br>Add configuration to limit items by batch and expiry<br>iSupply, iSupplyRF                                        |  |  |
| 022105              | CA            | Transporter Deta<br>Add a default tel<br>iSupply, iSupplyF                                                                                       | Transporter Details - Toll<br>Add a default telephone for transporters who require it<br>iSupply, iSupplyRESTServices, iSupplyWeb, eCS |  |  |
| 022106              | AZ            | Trading Partner I<br>Add configuration<br>iSupply                                                                                                | Trading Partner Details<br>Add configuration for Order/Product label types                                                             |  |  |
| 022107              | AZ            | Company Produc<br>Add product labe<br>iSupply                                                                                                    | ts<br>I description fields                                                                                                    |  |  |
| 022110              | LS            | Company Produc<br>Improve product<br>iSupply                                                                                                    | Company Product Details - Product Locations<br>Improve product location reservation validation<br>iSupply                              |  |  |
| 022111              | LS            | Consignment Not<br>Add function to a<br>iSupply, iSupply                                                                                         | Consignment Note Entry / Manifesting<br>Add function to allow a connote to be removed from a manifest<br>iSupply, iSupplyWeb           |  |  |
| 022113              | LS            | Sender / Warehouse Details<br>Remove superseded stock allocation settings<br>iSupply                                                             |                                                                                                    |  |  |
| 022116              | LS            | RF Task Monitor<br>Remove the function to create Bulk picks from P/'Pack tasks<br>iSupply                                                        |                                                                                                    |  |  |
| 022122              | LS            | iSupply RF<br>Remove function<br>iSupply, iSupplyF                                                                                               | iSupply RF<br>Remove functions no longer supported by SQL Server 2012+<br>iSupply, iSupplyRF                                           |  |  |
| 022123              | LS            | Order Entry Enquiry<br>Add a refresh function to Order Enquiry<br>iSupply                                                                        |                                                                                                    |  |  |
| 022124              | RC            | Postcode and Loc<br>Ensure all validat<br>iSupply, eCS                                                                                           | Postcode and Location validation<br>Ensure all validation occurs against the Postcode and Locations master<br>iSupply, eCS             |  |  |
| 022125              | CA            | Consignment Entry - telephone number validation<br>Improve validation of 1300 telephone numbers<br>iSupply, iSupplyWeb, eCS, iSupplyRESTServices |                                                                                                    |  |  |
| 022126              | PM            | RF Picking and Despatch<br>Rectify issue allowing order despatch prior to picking completion confirmation<br>iSupply, iSupplyRF                  |                                                                                                    |  |  |
| 022132              | AZ            | RF Zone Picking - login to zone<br>Add functions to login to iSupplyRF zone picking<br>iSupplyRF                                                 |                                                                                                    |  |  |
| New maint           | ainable sett  | <u>ings</u>                                                                                                    |                                                                                                    |  |  |
| Setting             |               |                                                                                                    | Details                                                                                                    |  |  |
|                     |               |                                                                                                    | Limit items by                                                                                                    |  |  |
| Company Products    |               |                                                                                                    | Label description 1                                                                                                    |  |  |
| Company Products    |               |                                                                                                    | Label description 2                                                                                                    |  |  |
|                     |               |                                                                                                    | Order product labels                                                                                                    |  |  |
| Transporter Details |               |                                                                                                    | Default telephone number                                                                                                    |  |  |
|                     |               |                                                                                                    | Adjust transporter manifests                                                                                                    |  |  |
|                     |               |                                                                                                    | Aujust transporter manifests                                                                                                    |  |  |
|                     |               |                                                                                                    | Default zone                                                                                                    |  |  |
| User Accounts       |               |                                                                                                    | Default zone                                                                                                    |  |  |
| Import/ex           | port file for | nat changes                                                                                                    |                                                                                                    |  |  |
|                     |               |                                                                                                    |                                                                                                    |  |  |
| ransaction          |               |                                                                                                    | Data fields                                                                                                    |  |  |

| No  | ne  |  |
|-----|-----|--|
| 110 | 116 |  |

| <u>Notes</u> |  |
|--------------|--|
| None         |  |

# iSupply install steps for this release when upgrading from iSupply version 9.58.1.1

### **Preparation**

- 1. Ensure all users are logged out of iSupply and cannot log in.
- 2. Stop the eCS service on the server that runs it.
- 3. Stop any external processes that may access the iSupply database.
- 4. Make a backup copy of the iSupply SQL database.

### Application server (x86)

- 1. Uninstall the currently installed iSupply Windows version via Control Panel.
- 2. Uninstall the currently installed iSupply eCS Service version via Control Panel.
- 3. Install iSupply Windows 9-59-1-1.msi by running "setup.exe".
- 4. Ensure that the configuration file "C:\Program Files\LSI\iSupply Windows\iSupplyWindows.exe.config" has been updated with the server and database names.
- 5. Install iSupply eCS Service 9-59-1-1.msi by running "setup.exe".
- 6. Ensure that the configuration file "C:\Program Files\LSI\iSupply eCS Service
- \iSupplyeCSService.exe.config" has been updated with the server and database names.

# Application server (x64)

- 1. Uninstall the currently installed iSupply Windows version via Control Panel.
- 2. Uninstall the currently installed iSupply eCS Service version via Control Panel.
- 3. Install iSupply Windows 9-59-1-1 x64.msi by running "setup.exe".

4. Ensure that the configuration file "C:\Program Files\LSI\iSupply Windows\iSupplyWindows.exe.config" has been updated with the server and database names.

- 5. Install iSupply eCS Service 9-59-1-1 x64.msi by running "setup.exe".
- 6. Ensure that the configuration file "C:\Program Files\LSI\iSupply eCS Service
- $\label{eq:service} \ensuremath{\mathsf{viSupplyeCSService.exe.config}}\xspace \ensuremath{\mathsf{has}}\xspace \ensuremath{\mathsf{been}}\xspace \ensuremath{\mathsf{ubc}}\xspace \ensuremath{\mathsf{viSupplyeCSService.exe.config}}\xspace \ensuremath{\mathsf{has}}\xspace \ensuremath{\mathsf{been}}\xspace \ensuremath{\mathsf{ubc}}\xspace \ensuremath{\mathsf{ubc}}\xspace$
- 7. NGEN iSupply Windows
- 7.1. Place the files "ngen.exe" and "NGENiSupplyWindows.bat" into iSupply's installation directory (Default: "C:\Program Files\LSI\iSupply Windows\Client\").
  7.2. Run the NGENiSupplyWindows.bat from command prompt as an Administrator
- 8. NGEN iSupply eCS Service
- 8.1. Place the files "ngen.exe" and "NGENiSupplyeCSService.bat" into iSupply's installation directory (Default: "C:\Program Files\LSI\iSupply eCS Service\Client\").
- 8.2. Run the "NGENiSupplyeCSService.bat" from command prompt as an Administrator

# Web server (x86)

- 1. Uninstall the currently installed iSupply Web Services version via Control Panel.
- 2. Uninstall the currently installed iSupply Web version via Control Panel.
- 3. Install iSupply Web Services 9-59-1-1.msi by running "setup.exe".
- 4. Ensure that the configuration file "C:\inetpub\wwwroot\iSupplyWebServices\Web.config" has been updated with the server and database names.
- 5. Install iSupply Web 9-59-1-1.msi by running "setup.exe".
- 6. Ensure that the configuration file "C:\inetpub\wwwroot\iSupplyWeb\Web.config" has been updated with the URL of the iSupplyWebServices.

# Web server (x64)

- 1. Uninstall the currently installed iSupply Web Services version via Control Panel.
- 2. Uninstall the currently installed iSupply Web version via Control Panel.
- 3. Install iSupply Web Services 9-59-1-1 x64.msi by running "setup.exe".
- 4. Ensure that the configuration file "C:\inetpub\wwwroot\iSupplyWebServices\Web.config" has been updated with the server and database names.
- 5. Install iSupply Web 9-59-1-1 x64.msi by running "setup.exe".
- 6. Ensure that the configuration file "C:\inetpub\wwwroot\iSupplyWeb\Web.config" has been updated with the URL of the iSupplyWebServices.

# Database server

1. Run the following database update script(s) (using SQL Server Management Studio) to update the iSupply database: DB9-59-1-1.sql.

# <u>Finalisation</u>

- 1. Test run iSupply.
- 2. Start the eCS service on the server that runs it.
- 3. Start any external processes that may access the iSupply database.
- 4. Allow users to login to iSupply.